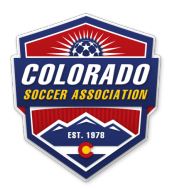

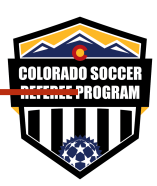

which will lead you to the second part of the

Here is the step by step process all the way through the course work.

1) At the bottom of the Become A Referee page referenced above, click this link:

## START YOUR REFEREE CAREER HERE - STEP 1

## https://learning.ussoccer.com/

- 2) From there you will create a user account at the US Soccer Learning Center and click on REFEREE Program
- 3) Go to Courses / Available Courses / Course List and choose the Colorado Online Course (you don't have to do the drop down of states because it's the only Colorado specific course in the learning center right now

| Colorado - Online Course | <ul> <li>Registration</li> </ul> |
|--------------------------|----------------------------------|
|                          | COURSE DETAILS >                 |

- 4) Register for the Colorado Online Course, click assignments and begin that 4.5 hour course
- 5) When you have completed it, return to this page <u>https://www.coloradosoccer.org/be-a-referee</u> (OR if you want to finish all the registration at one time go there immediately)

STEP 2 - REGISTRATION FOR FIELD TRAINING

- Click the Step Two link course – field training and the remaining learning modules
- 7) https://coloradoreferees.omgtsys.com/AvailableClinics.aspx

|                    |            | A                              | vailable Colorad             | oRefs Clinics to be              | ecome (or renew as)                   | a United States So            | ccer Fede                                              | rati        | on (USSF) Official                                                                 |
|--------------------|------------|--------------------------------|------------------------------|----------------------------------|---------------------------------------|-------------------------------|--------------------------------------------------------|-------------|------------------------------------------------------------------------------------|
|                    |            |                                |                              | In order to determine what to    | me of elinia is needed places of      | last the environmiste status  | of the elinic ette                                     |             |                                                                                    |
|                    |            |                                |                              | En                               | try - Never been a USSF Referee befor |                               | or the child atte                                      | nuee        |                                                                                    |
|                    | Clin       | ic Area (Location) Select vo   | our area to reduce the list  | of clinics.                      | Badge Year                            |                               |                                                        |             |                                                                                    |
|                    | All        | \$                             |                              |                                  | (2020 \$)                             |                               |                                                        |             |                                                                                    |
|                    | _          |                                |                              |                                  |                                       |                               |                                                        |             |                                                                                    |
|                    |            |                                |                              |                                  |                                       |                               |                                                        |             |                                                                                    |
|                    |            |                                |                              |                                  |                                       |                               |                                                        |             |                                                                                    |
| Please note that a | II clinics | have reservation cutoff dat    | es. This is usually 1 week   | c in advance of the first clinic | date. Reservations for the clinic     | cannot be made if the cuto    | ff date is past, c                                     | or if th    | ne clinic is full. If beyond cutoff date, status will be "Registration Closed". If |
|                    |            |                                |                              | the status is "FULL", the o      | clinic is at maximum seating cap      | acity and can take no furthe  | r reservations.                                        |             |                                                                                    |
|                    |            |                                |                              |                                  |                                       |                               |                                                        |             |                                                                                    |
|                    |            | Completion of the              | ese clinics allow officiatin | ng youth matches. These clin     | ics may be fully online, hybrid o     | nline and in-person, or fully | in-person clinic                                       | s. Cl       | ick on info beside the clinic for details.                                         |
|                    | Туре       |                                | Number                       | Location                         | Start Date                            | Contact                       | Availability                                           |             |                                                                                    |
|                    | Referee -  | Grassroots Entry hybrid        | SA-79-0220-EH8               | Golden , CO                      | Sat 2/15/2020 CANCELLED               | Deanna Duncan-Allen           | Clinic Cancelled<br>If Registered<br>SignIn & Transfer | Info        |                                                                                    |
|                    | Referee -  | Grassroots Entry hybrid        | SA-80-0220-EH8               | Broomfield , CO                  | Sun 2/16/2020 CANCELLED               | Deanna Duncan-Allen           | Clinic Cancelled<br>If Registered<br>SignIn & Transfer | Info        |                                                                                    |
|                    | Referee -  | Grassroots Entry hybrid        | SA-58-0220-EH8               | Highlands Ranch , CO             | Sat 2/15/2020 8:00AM - 3:00PM         | Deanna Duncan-Allen           | Registration<br>Closed                                 | Info        |                                                                                    |
|                    | Referee -  | Grassroots Entry hybrid        | SA-59-0220-EH8               | Highlands Ranch , CO             | Sat 2/22/2020 8:00AM - 3:00PM         | Deanna Duncan-Allen           | Available                                              | Info        | Register                                                                           |
|                    | Referee -  | Grassroots Entry hybrid        | SA-84-0220-EH8               | Aurora , CO                      | Sat 2/22/2020 9:00AM - 3:00PM         | Deanna Duncan-Allen           | Available                                              | <u>Info</u> | Register                                                                           |
|                    | Referee -  | Grassroots Entry hybrid        | SA-82-0220-EH8               | Aurora, CO                       | Sat 2/29/2020 8:00AM - 2:00PM         | Deanna Duncan-Allen           | Available                                              | Info        | Register                                                                           |
|                    | Referee -  | Grassroots Entry hybrid        | SA-86-0320-EH8               | Grand Junction , CO              | Sat 3/7/2020 8 am - 2 pm              | Christopher Day               | Available                                              | Info        | Register                                                                           |
|                    | Referee -  | Grassroots Entry hybrid        | SA-81-0320-EH8               | Littleton , CO                   | Sat 3/7/2020 8:00AM - 2:00PM          | Deanna Duncan-Allen           | Available                                              | Info        | Register                                                                           |
|                    | Referee -  | Grassroots Entry hybrid        | SA-51-0320-EH8               | Longmont , CO                    | Sat 3/7/2020 9:00AM - 3:00PM          | Deanna Duncan-Allen           | Available                                              | Info        | Register                                                                           |
|                    | Referee -  | Grassroots Entry hybrid        | SA-76-0320-EH8               | Boulder , CO                     | Sun 3/8/2020 8:00AM - 2:00PM          | Deanna Duncan-Allen           | Available                                              | Info        | Register                                                                           |
|                    | Referee -  | Grassroots Entry hybrid        | SA-78-0320-EH8               | Grand Junction , CO              | Sat 3/14/2020 8:30 am - 2:30 pm       | Christopher Day               | Available                                              | Info        | Register                                                                           |
|                    | Referee -  | Grassroots Entry hybrid        | SA-87-0320-EH8               | Colorado Springs , CO            | Sat 3/14/2020 9:00AM - 3:00PM         | Deanna Duncan-Allen           | Available                                              | Info        | Register                                                                           |
|                    | Referee -  | Grassroots Entry hybrid        | SA-49-0320-EH8               | Durango , CO                     | Sun 3/22/2020 11 am - 5 pm            | Jack Rauen                    | Available                                              | Info        | Register                                                                           |
|                    | Former R   | leferee and Coach - Grassroots | INVITE over 18 only          | Online Only , CO                 | ONLINE ONLY                           | Deanna Duncan-Allen           | Available                                              | Info        | Register                                                                           |
|                    | Former R   | leferee and Coach - Grassroots | Former Referee/Coach Invite  | Online Only , CO                 | ONLINE ONLY                           | Deanna Duncan-Allen           | Available                                              | Info        | Register                                                                           |

8) Choose the field session that works in your schedule and click register – it will help you create an account in the Colorado Referee Registration site, have you pay the \$90 for the course and first year referee registration. After creating your account, paying fees, return to your member home page, scroll down to the bottom to look for your class

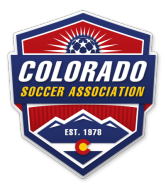

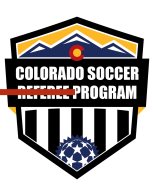

9) When you see ONLINE LESSONS click the button

|    | Click Here for help with                                                                                                    | Clinic Reservations                                                                                                    |                                                                                                    |                                                                                                    |                                                                                                    |                                                                                                    |                                                                                                    |                                                                                                    |                                                                                                    |                                                                                                    |                                               |
|----|----------------------------------------------------------------------------------------------------|----------------------------------------------------------------------------------------------------|----------------------------------------------------------------------------------------------------|----------------------------------------------------------------------------------------------------|----------------------------------------------------------------------------------------------------|----------------------------------------------------------------------------------------------------|----------------------------------------------------------------------------------------------------|----------------------------------------------------------------------------------------------------|----------------------------------------------------------------------------------------------------|----------------------------------------------------------------------------------------------------|-----------------------------------------------|
|    | Clinic Location                                                                                                    |                                                                                                    |                                                                                                    |                                                                                                    |                                                                                                    |                                                                                                    |                                                                                                    |                                                                                                    |                                                                                                    |                                                                                                    |                                               |
|    | Clinic Location                                                                                                    | i. Ali 🗘                                                                                                    |                                                                                                    |                                                                                                    |                                                                                                    |                                                                                                    |                                                                                                    |                                                                                                    |                                                                                                    |                                                                                                    |                                               |
|    | Referee Registr                                                                                                    | ation Type :                                                                                                    |                                                                                                    |                                                                                                    |                                                                                                    |                                                                                                    |                                                                                                    |                                                                                                    |                                                                                                    |                                                                                                    |                                               |
|    | 2020 Gr                                                                                                    | assroots Referee                                                                                                    |                                                                                                    | Ne                                                                                                    | w Registra                                                                                                    | tion Chec                                                                                                    | k Status                                                                                                    |                                                                                                    |                                                                                                    |                                                                                                    |                                               |
|    |                                                                                                    |                                                                                                    |                                                                                                    |                                                                                                    |                                                                                                    |                                                                                                    |                                                                                                    |                                                                                                    |                                                                                                    |                                                                                                    |                                               |
|    | Available Clir                                                                                                    | ice                                                                                                    |                                                                                                    |                                                                                                    |                                                                                                    |                                                                                                    |                                                                                                    |                                                                                                    |                                                                                                    |                                                                                                    |                                               |
|    | Available Cili                                                                                                    |                                                                                                    |                                                                                                    |                                                                                                    |                                                                                                    |                                                                                                    |                                                                                                    |                                                                                                    |                                                                                                    |                                                                                                    |                                               |
|    |                                                                                                    | Class Date/                                                                                                    | Times                                                                                                    | Address                                                                                                    |                                                                                                    | Location                                                                                                    | n                                                                                                    |                                                                                                    |                                                                                                    |                                                                                                    |                                               |
|    | Referee - Entry Gr<br>Online PreClinic<br>SA-00-0620-PRGF                                                                                                    | assroots Online Prerequi<br>Person Clinic Sat 2/22/2020<br>3:00PM                                                                                                    | isite for In-<br>A-59-0220-EH8<br>8:00AM -                                                                                                    | Prerequisite For In-Pe<br>Highlands Ranch, CC                                                                                                    | erson Clinic A<br>)                                                                                                    | t Online C                                                                                                    | only, CO                                                                                                    | Reserved                                                                                                    | Transfer/Cancel<br>Reservation                                                                                                    | Online Lessons                                                                                                    |                                               |
|    |                                                                                                    |                                                                                                    |                                                                                                    |                                                                                                    |                                                                                                    |                                                                                                    |                                                                                                    |                                                                                                    |                                                                                                    |                                                                                                    |                                               |
|    |                                                                                                    |                                                                                                    |                                                                                                    |                                                                                                    |                                                                                                    |                                                                                                    |                                                                                                    |                                                                                                    |                                                                                                    |                                                                                                    |                                               |
| Τł | his screer<br>The Digital Versior<br>The Lessons for th                                                                                                    | of the Laws of the Ga                                                                                                    | pear t<br>ame Book car<br>ve chosen an                                                                                                    | CO give yo<br>n be found <u>here</u> . US<br>e listed below. The                                                                                                    | U acce<br>Soccer no                                                                                                    | ess to<br>longer pub<br>on" button                                                                                                    | ) the re                                                                                                    | est of 1<br>copy of this                                                                                                    | the cour                                                                                                    | SE<br>d take. If you have                                                                                                    | e<br>Vice Vi                                  |
| Tŀ | The Digital Version<br>The Digital Version<br>The Lessons for the<br>already taken a less<br>can come back and<br>if the status remail<br>State Office for as-<br>sent to the server.<br>If the result is Inco<br>You may have to c                                                                                           | n should ap<br>of the Laws of the Ga<br>e online clinic you hav<br>son, you may optional<br>take a lesson at any<br>is "Started" after you<br>istance. This usually<br>mplete, you did not fu<br>ear your browser cact                                 | ppeart<br>ame Book car<br>ve chosen an<br>ily retake the<br>time. If you s<br>have comple<br>occurs becau<br>ily complete<br>he to re-run t                                                                                                    | D give yo<br>n be found here. US<br>e listed below. The<br>lesson at anytime l<br>tart a lesson and d<br>ted the lesson and d<br>use you did not com<br>or pass the lesson<br>he lesson or if usin                                                                                                    | U acce<br>soccer no<br>"Start Less<br>by using the<br>o not compl<br>pressed the<br>nplete the q<br>and must re<br>g Chrome:                                                                                                    | ess to<br>longer pub<br>on" button<br>e "Retake L<br>lete it or thu<br>e Update Re<br>juestions at<br>etake it to g<br>re-sign into                                                | b) the re<br>blishes a hard<br>is available for<br>esson" butto<br>e status show<br>esults button,<br>fter the video<br>get credit.                                           | est of 1<br>copy of this<br>or the next L<br>n. You do no<br>rs "Incomple<br>you may eit<br>or slides or                                                                                      | the cour<br>book.<br>esson you shoul<br>thave to take th<br>te", you will have<br>her retake the ler<br>your internet blo                                           | d take. If you have<br>e lessons all at or<br>e to take that less<br>soon or contact yo<br>cked the results b                   | e<br>icce. Yo<br>on ove<br>our<br>being<br>or |
| Tŀ | The Digital Version<br>The Digital Version<br>The Lessons for the<br>already taken a less<br>can come back and<br>if the status remail<br>State Office for as-<br>sent to the server.<br>If the result is Inco<br>You may have to c<br>"Private Window"                                                                       | a should ap<br>of the Laws of the Ga<br>e online clinic you hav<br>son, you may optional<br>take a lesson at any<br>is "Started" after you<br>istance. This usually<br>mplete, you did not fu<br>ear your browser cact<br>option under the 3 dot       | pear t<br>ame Book car<br>lly retake the<br>time. If you s<br>have comple<br>occurs becau<br>Ily complete<br>he to re-run t<br>s in the uppe                                                                                                    | D give yo<br>n be found here. US<br>lesson at anytime i<br>tart a lesson and di<br>ted the lesson and di<br>ted the lesson and di<br>ted the lesson or if usin<br>r right hand corner                                                                                                    | U acce<br>soccer no<br>"Start Less<br>by using the<br>o not comple<br>pressed the<br>applete the q<br>and must re<br>g Chrome: I<br>of the brow                                                                                                    | ess to<br>longer pub<br>e "Retake L<br>lete it or the<br>e Update Re<br>uuestions al<br>etake it to g<br>re-sign into<br>vser windo                                                | b) the re<br>blishes a hard<br>is available for<br>e status show<br>esults button,<br>fter the video<br>get credit.<br>b) your account<br>w.                                  | est of 1<br>copy of this<br>or the next L<br>n. You do no<br>rs "Incomple<br>you may eit<br>or sildes or<br>not sildes or                                                                     | the court<br>book.<br>esson you should<br>thave to take the<br>te <sup>*</sup> , you will havy<br>her retake the ley<br>your internet blo                           | d take. If you have<br>e lessons all at or<br>e to take that less<br>soon or contact yo<br>cked the results b                   | e<br>ice. Yo<br>on ove<br>our<br>jeing<br>or  |
| Tŀ | his screer<br>The Digital Version<br>The Lessons for the<br>already taken a lies<br>can come back an<br>If the status remain<br>State Office for assent to the server.<br>If the result is Inco<br>You may have to c<br>"Private Window"                                                                                      | a should ap<br>of the Laws of the Ga<br>e online clinic you has<br>son, you may optional<br>it are a lesson at any<br>is "Started" after you<br>isistance. This usually i<br>mplete, you did not fu<br>ear your browser cacl<br>option under the 3 dot | ppeart<br>ame Book car<br>ve chosen ar<br>lly retake the<br>time. If you s<br>have comple<br>occurs becau<br>lly complete<br>he to re-run t<br>s in the uppe                                                                                                    | to give yo<br>to give yo<br>the found here. US<br>the lesson at anytime is<br>the lesson and did<br>ted the lesson and did<br>ted the lesson and is<br>the lesson or if using<br>the lesson or if using<br>the lesson or | U acce<br>soccer no<br>"Start Less<br>by using the<br>point compl<br>pressed the<br>nplete the q<br>and must re<br>g Chrome:<br>of the brow                                                                                                    | ess to<br>longer pub<br>on" button e<br>e "Retake le<br>lete it or thi<br>e Update Re<br>juestions al<br>etake it to g<br>re-sign into<br>vser windor<br>ter completin             | b the re<br>blishes a hard<br>is available for<br>essuits show<br>esuits button,<br>fter the video<br>yet credit.<br>your account<br>w.<br>mg a lesson)                       | est of 1<br>copy of this<br>or the next L<br>n. You do no<br>is "Incomple<br>you may elt<br>or slides or                                                                                      | the cour<br>book.<br>esson you shoul<br>t have to take the<br>te <sup>*</sup> , you will have<br>her retake the let<br>your internet blo                            | d take. If you have<br>lessons all at or<br>to take that less<br>sson or contact yo<br>cked the results b<br>cognito Window" of | e<br>ce. Yo<br>on ove<br>bur<br>eeing<br>or   |
| Tł | his screer<br>The Digital Version<br>The Lessons for th<br>already taken a less<br>can come back<br>to the status remail<br>State Office for as-<br>sent to the server.<br>If the result is Inco<br>You may have to c<br>"Private Window"<br># Lesson                                                                         | a should ap<br>of the Laws of the Ga<br>son, you may optional<br>t take a lesson at any<br>is "Started" after you i<br>istance. This usually<br>mplete, you did not fu<br>ear your browser cacl<br>option under the 3 dot                              | ppeart<br>ume Book car<br>ve chosen ar<br>Ily retake the<br>time. If you s<br>have comple<br>occurs becau<br>Ily complete<br>he to re-run t<br>is in the uppe<br>Expec:<br>(fr.min                                                                                                    | to give yo<br>a be found here. US<br>e listed below. The<br>lesson at anytime lesson<br>at an test the lesson and du<br>ted the lesson and du<br>ted the lesson or if usin<br>er right hand corner<br>Push Here to Updat<br>ted Lesson Duration<br>misee)                                                                                                    | U acce<br>soccer no<br>"Start Less<br>by using the<br>not complete the q<br>and must re<br>g Chrome: r<br>of the brow<br>te Results (af<br>Max Y<br>Points P                                                                                                    | ess to<br>longer pub<br>on" button<br>e "Retake L<br>lete it or th<br>e Update Re<br>juestions at<br>etake it to g<br>re-sign into<br>vser windo<br>ter completin<br>ter completin | b the re<br>olishes a hard<br>is available for<br>esson' butto<br>estatus show<br>esuits button,<br>fter the video<br>yet credit.<br>y your accourt<br>w.<br>ng a lesson)     | est of 1<br>copy of this<br>or the next L<br>n. You do nr<br>s "Incomple<br>you may eit<br>or slides or<br>at after selec<br>Action                                                           | the cour<br>book.<br>esson you shoul<br>t have to take th<br>te", you will hav<br>your internet blo                                                                 | d take. If you have<br>e lessons all at or<br>e to take that lesso<br>sson or contact yo<br>cked the results b                  | e<br>cce. Ya<br>on ove<br>our<br>eing<br>or   |
| Tł | his screer<br>The Digital Version<br>The Lessons for th<br>already taken a les<br>can come back an<br>if the status remain<br>state Office for as<br>sent to the server.<br>If the result is Inco<br>You may have to c<br>"Private Window"<br># Lesson<br>1 US Soccer Learnin                                                 | a should ap<br>of the Laws of the Ga<br>e online clinic you ha<br>son, you may optional<br>d take a lesson at any<br>take a lesson at any<br>tistance. This usually<br>mplete, you did not fu<br>ear your browser cact<br>option under the 3 dot       | ppeart<br>me Book car<br>ve chosen ar<br>lify retake the<br>time. If you s<br>have comple<br>occurs becau<br>lify complete<br>he to re-run t<br>s in the uppe<br>Expec<br>(firmin<br>0-330)                                                                                                    | to give yo<br>a be found here. US<br>te listed below. The<br>lesson at anythe<br>tesson at anythe<br>besson at anythe<br>tesson at anythe<br>push Here to Updat<br>ted Lesson Duration<br>n:see)<br>00                                                                                                    | U acce<br>soccer no<br>"Start Less<br>by using the<br>o not complete<br>pressed the<br>nplete the q<br>and must re<br>g Chrome:<br>of the brow<br>te Results (af<br>Points P)                                                                                                    | ess to<br>longer pub<br>e "Retake L<br>lete it or the<br>subgate Re-<br>nuestions at<br>etake it to g<br>re-sign into<br>re-sign into<br>ter completin<br>ter completin<br>comp    | b the re<br>bilshes a hard<br>is available for<br>esson" button,<br>fter the video<br>yet credit.<br>y your accour<br>w.<br>ng a lesson)<br>its<br>its                        | est of 1<br>copy of this<br>or the next L<br>n. You do ners<br>s "Incomple<br>you may eit<br>or slides or<br>ht after select<br>Action<br>Click here to 1                                     | the cour                                                                                                    | d take. If you have<br>lessons all at or<br>to take that less<br>sson or contact yo<br>cked the results b<br>cognito Window" of | e<br>cce. Ya<br>on ove<br>our<br>eing<br>or   |
| Tł | his screer<br>The Digital Version<br>The Lessons for the<br>already taken a lies<br>can come back an<br>If the status remain<br>State Office for assess<br>to the server.<br>If the result is Inco<br>You may have to c<br>"Private Window".                                                                                  | a should ap<br>of the Laws of the Ga<br>e online clinic you has<br>son, you may optional<br>it ake a lesson at any<br>is "Started" after you<br>isistance. This usually<br>mplete, you did not fu<br>ear your browser cacl<br>option under the 3 dot   | ppeart<br>me Book car<br>ve chosen an<br>Ily retake the<br>time. If you is<br>have complete<br>the to re-run t<br>is in the uppet<br>the to re-run t<br>s in the uppet<br>the distribution<br>(from the second<br>the second<br>th | to give yo<br>a be found here. US<br>the lesson at anytime<br>lesson at anytime<br>tesson at anytime<br>tesson or if using<br>or pass the lesson or<br>the lesson or if using<br>r right hand corner<br>Push Here to Updat<br>ted Lesson Duration<br>m.sec)<br>00<br>00                                                                                                    | U acce<br>soccer no<br>"Start Less<br>by using the<br>or not complete<br>pressed the<br>splete the q<br>and must re<br>g Chrome: I<br>of the brow<br>te Results (af<br>Points P<br>                                                                                                    | ess to<br>longer pub<br>e "Retake L<br>lete it or the<br>e Update Re<br>uuestions al<br>etake it to g<br>re-sign into<br>vser windor<br>ter completin<br>ours Resu                 | b the re-<br>plishes a hard<br>is available for<br>essure butto<br>essuits button,<br>fter the video<br>yet credit.<br>b your accourd<br>w.<br>ang a lesson)<br>itts<br>keted | est of 1<br>copy of this<br>or the next L<br>n. You do nr<br>s "Incomple<br>you may eit<br>or sildes or<br>at after selec<br>Action<br>Click here to 1<br>Click here to 1                     | the cour<br>book.<br>esson you should<br>thave to take the<br>the your internet blo<br>ting the "New Inco                                                           | d take. If you have<br>lessons all at or<br>to take that less<br>soon or contact yo<br>cked the results b                       | e<br>nce. Ya<br>on ove<br>our<br>eing<br>or   |
| Tł | his screer<br>The Digital Version<br>The Lessons for th<br>already taken a les<br>can come back an<br>if the status remain<br>state office for as-<br>sent to the server.<br>If the result is Inco<br>You may have to c<br>"Private Window"<br># Lesson<br>1 US Soccer Learnin<br>2 Providing a Health<br>3 Grassroot Entry 1 | a should ap<br>of the Laws of the Ga<br>e online clinic you has<br>son, you may optional<br>d take a lesson at any<br>isstance. This usually<br>mplete, you did not fu<br>ear your browser cacl<br>option under the 3 dot                              | ppeart<br>me Book car<br>ve chosen ar<br>Ily retake the<br>time. If you s<br>have comple<br>occurs becau<br>Ily complete<br>the to re-run t<br>s in the uppe<br>(hrmi<br>wmmt 00/2016)                                                                                                    | to give yo<br>a be found here. US<br>te listed below. The<br>lesson at anytime is<br>tear a lesson and du<br>ted the lesson and<br>use you did not com<br>or pass the lesson<br>or pass the lesson<br>or pass the lesson<br>r right hand corner<br>Push Here to Updat<br>ted Lesson Duration<br>nsce)<br>00<br>00<br>00                                                                                                    | U acce<br>soccer no<br>"Start Less<br>by using the<br>o not compl<br>pressed the<br>splete the q<br>and must re<br>g Chrome:<br>of the brow<br>te Results (af<br>Max<br>Points Y<br>Points Y<br>Chrome:<br>a complete the complete<br>soccer and the soccer and the<br>soccer and the soccer and the soccer and the<br>soccer and the soccer and the soccer and the<br>soccer and the soccer and the soccer and the<br>soccer and the soccer and the soccer and the soccer and the<br>soccer and the soccer and the soccer and the<br>soccer and the soccer and the soccer and the soccer and the<br>soccer and the soccer and the socc | ess to<br>longer pub<br>e "Retake L<br>lete it or th<br>uestions at<br>etake it to g<br>re-sign into<br>vser window<br>ter completin<br>our Resultion<br>comp                      | b the re<br>savailable fr<br>esson" button,<br>fter the video<br>pet credit.<br>your account<br>w.<br>ng a lesson)<br>its<br>keted                                            | est of 1<br>copy of this<br>or the next L<br>n. You do no<br>rs "Incomple<br>you may eit<br>or slides or<br>at after selec<br>Action<br>Click here to 1<br>Click here to 2<br>Click here to 2 | the cour<br>book.<br>esson you should<br>thave to take the<br>te", you will have<br>your internet blo<br>ting the "New Inco<br>akerRicke Lesson<br>Start the Lesson | d take. If you have<br>e lessons all at or<br>e to take that lesso<br>sson or contact yo<br>cked the results b                  | eing                                          |

Session

When the ONLINE LESSON button is GREEN, Double Lesson you have completed all the work required before the On The Field